## **Removing submissions in OpenJournals**

Occasionally, you need to remove a submission from OpenJournals. Perhaps it was a test or spam, or the author submitted it twice. In order to remove a submission, it needs to be fully handed in and then rejected.

## Handing in the submission

1. This submission is currently incomplete, and first needs to be handed in. If the submission is in another stage of the workflow (like 'review' or 'production') you can skip this step.

12485

O Incomplete View ✓

- 2. Click on 'view'
- 3. On the next screen, be sure to check all the checkmarks and click save and continue:

|                                             | 2. Up                                    | oload Su                       | bmissi    | on         | 3. Ente          | r Metadata     | 4. Confirmatio                                       | n      | 5. Next Steps                |                                        |
|---------------------------------------------|------------------------------------------|--------------------------------|-----------|------------|------------------|----------------|------------------------------------------------------|--------|------------------------------|----------------------------------------|
| ection                                      |                                          |                                |           |            |                  |                |                                                      |        |                              |                                        |
| Articles 🗸                                  |                                          |                                |           |            |                  |                |                                                      |        |                              |                                        |
| ticles n                                    | ust be                                   | submitte                       | ed to one | e of the j | ournal's         | s sections. *  |                                                      |        |                              |                                        |
| ection                                      | Polic                                    | у                              |           |            |                  |                |                                                      |        |                              |                                        |
| ection o                                    | lefault                                  | policy                         |           |            |                  |                |                                                      |        |                              |                                        |
| ubmis                                       | sion F                                   | Require                        | ement     | 5          |                  |                |                                                      |        |                              |                                        |
| ou mus                                      | t read                                   | and ack                        | nowledg   | je that y  | ou've o          | completed th   | e requirements belo                                  | w be   | efore proceeding.            |                                        |
| The s                                       | ubmis                                    | sion has                       | not bee   | en previ   | ously p          | ublished, nor  | is it before another                                 | jour   | nal for consideratio         | on (or an explanation has been         |
| ovided                                      | in Cor                                   | nments                         | to the E  | ditor).    |                  |                |                                                      | -      |                              |                                        |
| The s                                       | ubmis                                    | sion file                      | is in Op  | enOffic    | e, Micro         | soft Word, o   | RTF document file                                    | form   | iat.                         |                                        |
| Wher                                        | e avail                                  | able, UR                       | Ls for t  | ne refer   | ences h          | ave been pro   | ovided.                                              |        |                              |                                        |
| The t                                       | ext is s                                 | ingle-sp                       | aced; u   | ses a 12   | point f          | ont; employs   | italics, rather than                                 | unde   | erlining (except with        | URL addresses); and all illustrations, |
| gures, a                                    | nd tab                                   | oles are                       | placed v  | vithin th  | e text a         | at the approp  | riate points, rather t                               | han    | at the end.                  |                                        |
| The t                                       | ext adł                                  | heres to                       | the styl  | istic and  | biblio           | graphic requi  | rements outlined in                                  | the /  | Author Guidelines.           |                                        |
|                                             |                                          |                                |           |            |                  |                |                                                      |        |                              |                                        |
|                                             |                                          | ar tha l                       | Editor    |            |                  |                |                                                      |        |                              |                                        |
| omme                                        | ents re                                  | orthe                          | caltor    |            |                  |                |                                                      |        |                              |                                        |
| b C                                         | B                                        | Ι                              | 2 8       | <u> %</u>  | > 23             | 🔺 📩            |                                                      |        |                              |                                        |
|                                             |                                          |                                |           |            |                  |                |                                                      |        |                              |                                        |
|                                             |                                          |                                |           |            |                  |                |                                                      |        |                              |                                        |
|                                             |                                          |                                |           |            |                  |                |                                                      |        |                              |                                        |
|                                             |                                          |                                |           |            |                  |                |                                                      |        |                              |                                        |
|                                             |                                          |                                |           |            |                  |                |                                                      |        |                              |                                        |
|                                             |                                          |                                |           |            |                  |                |                                                      |        |                              |                                        |
|                                             |                                          |                                |           |            |                  |                |                                                      |        |                              |                                        |
|                                             |                                          |                                |           |            |                  |                |                                                      |        |                              |                                        |
|                                             |                                          |                                |           |            |                  |                |                                                      |        |                              |                                        |
|                                             |                                          |                                |           |            |                  |                |                                                      |        |                              |                                        |
|                                             |                                          |                                |           |            |                  |                |                                                      |        |                              |                                        |
| ıbmit                                       | As *                                     |                                |           |            |                  |                |                                                      |        |                              |                                        |
| <b>ubmit</b>                                | As *                                     | of the fol                     | llowing   | roles if y | ou wou           | uld like to be | able to edit and pub                                 | lish t | this submission you          | irself: Journal manager                |
| ubmit<br>Jomit in<br>Journ                  | As *<br>n any o<br>al mar                | of the fol                     | llowing   | roles if y | ou wou           | Ild like to be | able to edit and put                                 | lish t | this submission you          | irself: Journal manager                |
| u <b>bmit</b><br>Jomit ir<br>Journ<br>Authe | As *<br>n any o<br>al mar                | of the fol                     | llowing   | roles if y | ou wou           | Ild like to be | able to edit and pub                                 | lish t | this submission you          | irself: Journal manager                |
| u <b>bmit</b><br>Journ<br>Authe             | As *<br>n any o<br>al mar<br>or          | of the fol<br>nager            | llowing   | oles if y  | ou wou           | uld like to be | able to edit and pub                                 | lish t | this submission you          | irself: Journal manager                |
| <b>abmit</b><br>Ibmit ir<br>Journ<br>Autho  | As *<br>n any o<br>al mar<br>or          | of the fol<br>hager            | llowing   | roles if y | ou wou           | uld like to be | able to edit and pub                                 | lish t | this submission you          | irself: Journal manager                |
| ubmit<br>Journ<br>Autho<br>Yes, I           | As *<br>any o<br>al mar<br>or<br>agree   | of the fol<br>nager<br>to have | llowing i | roles if y | ou wou<br>ed and | Id like to be  | able to edit and pub                                 | lish t | this submission you<br>ment. | irself: Journal manager                |
| ubmit ir<br>Journ<br>Autho<br>Yes, I        | As *<br>n any o<br>al mar<br>or<br>agree | of the fol<br>hager<br>to have | llowing i | oles if y  | ou wou<br>ed and | Id like to be  | able to edit and pub<br>ding to the <u>privacy s</u> | lish t | this submission you<br>ment- | irself: Journal manager                |
| <b>Jbmit</b><br>Journ<br>Author<br>Yes, I   | As *<br>a any o<br>al mar<br>or<br>agree | of the fol<br>hager<br>to have | llowing r | roles if y | ou wou<br>ed and | Id like to be  | able to edit and pub<br>ding to the <u>privacy s</u> | lish t | this submission you<br>ment. | irself: Journal manager                |

# C; openjournals.nl

4. There is no need to upload a file; just click save and continue.

| Subm   | it an | Article              |                             |                        |                                  |                   |          |
|--------|-------|----------------------|-----------------------------|------------------------|----------------------------------|-------------------|----------|
| 1. Sta | art   | 2. Upload Submission | 3. Enter Metadata           | 4. Confirmation        | 5. Next Steps                    |                   |          |
|        | Files |                      |                             |                        |                                  | ł                 | Add File |
|        |       | Upload               | any files the editorial tea | m will need to evaluat | e your submission. <u>Uploar</u> | <u>d File</u>     |          |
|        |       |                      |                             |                        |                                  | Save and continue | Cancel   |
|        |       |                      |                             |                        |                                  |                   |          |

5. On the next screen, enter something under 'title' and 'abstract' and click 'save and continue'.

| Prefix           | Title * |  |  |
|------------------|---------|--|--|
|                  | -       |  |  |
| Examples: A, The |         |  |  |
|                  |         |  |  |
| Subtitle         |         |  |  |

### Abstract \*

| þ | Ê, | В | Ι | U | := | ײ | ×₂ | P | 3 | $\diamond$ | 83<br>83 | 土 |
|---|----|---|---|---|----|---|----|---|---|------------|----------|---|
|   |    |   |   |   |    |   |    |   |   |            |          |   |
|   |    |   |   |   |    |   |    |   |   |            |          |   |
|   |    |   |   |   |    |   |    |   |   |            |          |   |
|   |    |   |   |   |    |   |    |   |   |            |          |   |
|   |    |   |   |   |    |   |    |   |   |            |          |   |
|   |    |   |   |   |    |   |    |   |   |            |          |   |

If there is no contributor, you will need to add one.

# 6. Finish the submission

| Submit a            | n Article                                                 |                                                          |                                  |                             |                                           |                   |
|---------------------|-----------------------------------------------------------|----------------------------------------------------------|----------------------------------|-----------------------------|-------------------------------------------|-------------------|
| 1. Start            | 2. Upload Submission                                      | 3. Enter Metadata                                        | 4. Confirmation                  | 5. Next Steps               |                                           |                   |
| Your su<br>before ( | bmission has been uploadec<br>continuing. When you are re | l and is ready to be sent.<br>ady, click "Finish Submis: | . You may go back to r<br>sion". | eview and adjust any of the | information you have<br>Finish Submission | entered<br>Cancel |

# C; openjournals.nl

# **Declining the submission**

If the submission is handed in, you can decline the submission through the relevant button.

If this submission has an author assigned to it, be sure to check the box next to 'Do not send an email', to prevent the author from getting an unnecessary 'Submission declined' email.

| Send to Review      |      |  |  |  |
|---------------------|------|--|--|--|
| Accept and Skip Rev | view |  |  |  |
| Decline Submissio   | n    |  |  |  |

# **Deleting the submission**

Once a submission is declined, it will appear in the archives. Here, you can press the triangle on the right to view more information, including a delete button. This button can be used to remove the submission permanently.

|         |         | All Active 12    | Archives 3      |                  | 0           |
|---------|---------|------------------|-----------------|------------------|-------------|
| Archive | ed Subn | nissions         | <b>Q</b> Search | <b>T</b> Filters | New Submiss |
| 12485 - |         |                  |                 | Dec              | lined View  |
|         | ⊋ 0     | Open discussions |                 |                  |             |
| 5       |         |                  |                 |                  |             |

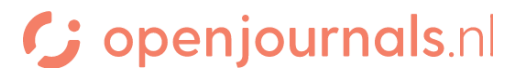